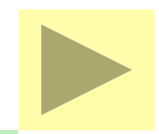

#### 地理情報システム Map Client I 及び I

#### 座標値(緯度経度)の取得と、 作成した事例地等の地図表示

社団法人日本不動産鑑定協会 情報安全活用委員会 REA-MAP活用推進小委員会

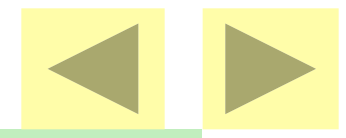

#### Map Client I 及び II インストール

REA-NETに公開されているMap Client I 及び II をダウンロードして、会員のパソコン ヘインストールする。

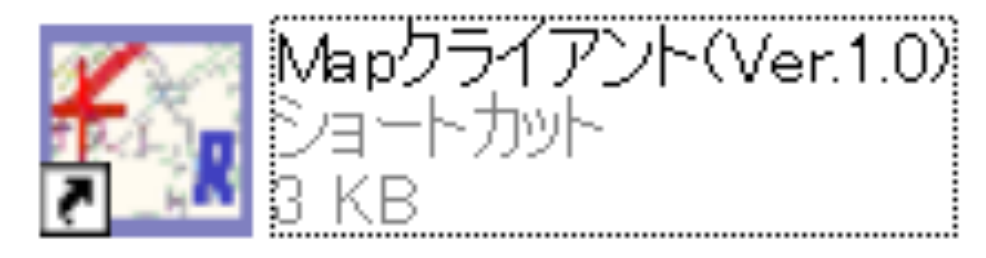

Map Client をインストールすると表示される 画面上のアイコンをクリックして起動する。

#### 起動画面

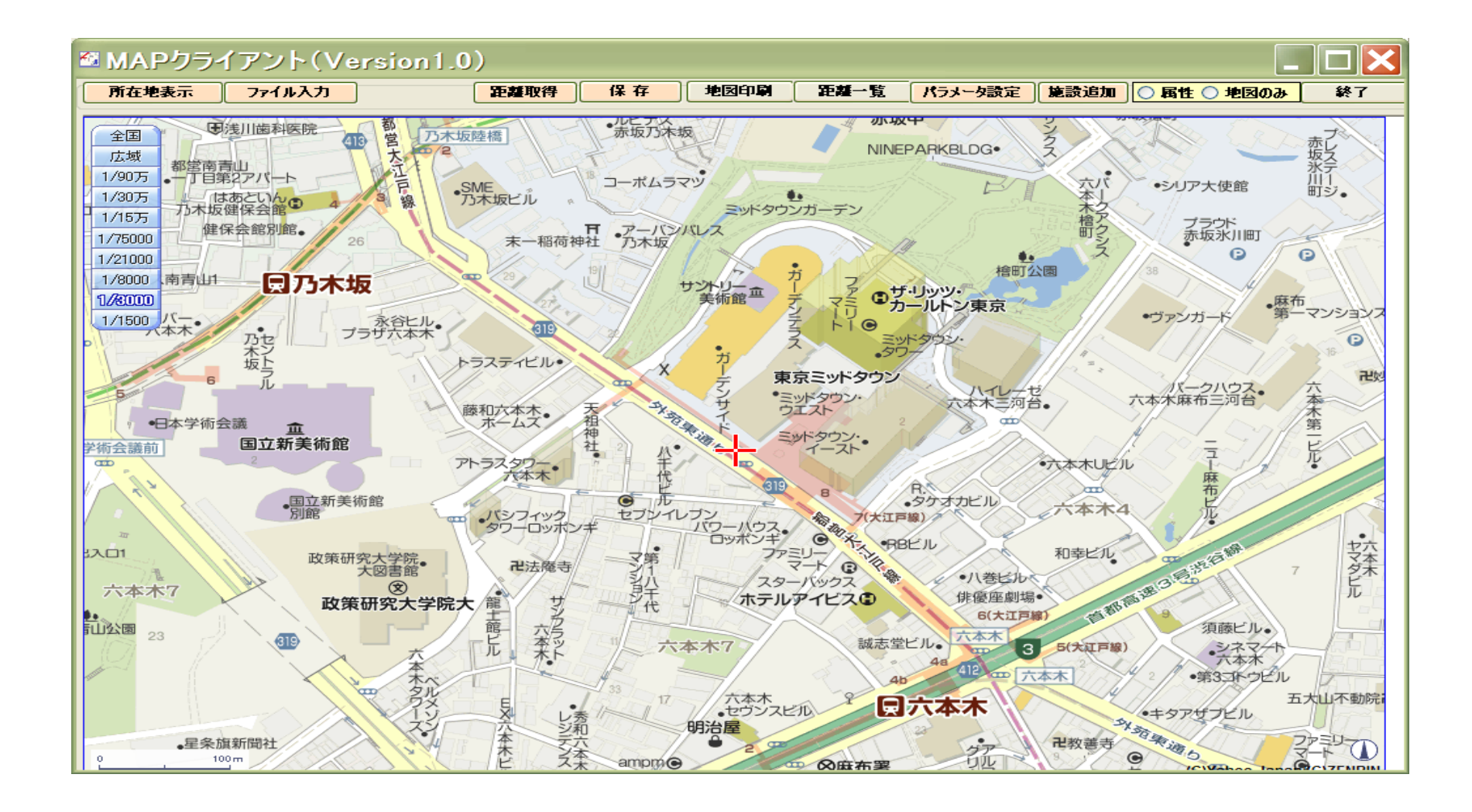

#### 座標値(緯度・経度情報)の取得

- ・ 座標値(緯度経度)取得は二つの方法。
- a. 所在地のCopy&Paste、直接入力。
- b. ファイルの読み込み
- b-1:XMLファイル(Sansho)
- b-2: Jirei10. Txt ファイル
- b-3:CSVファイル

(ExcelファイルをCSV保存)

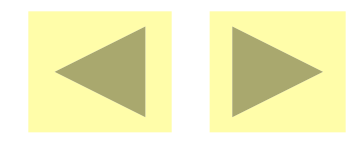

# 所在地の入力

| ■ 新規事例の座標値取得                                                                                                    |                   |
|----------------------------------------------------------------------------------------------------|-------------------|
| <ul> <li>・所在地を指定して、表示します。</li> <li>市区町村名から入力してください。</li> <li>住居表示で検索します。付近の地点を表示します。</li> <li>地番で指定すると、大きくずれるので注意ください。</li> <li>住所によっては位置が取得できない場合もあります。</li> <li>例) 港区南青山2-5-5</li> <li>静岡市葵区音羽町5-6</li> <li> </li></ul> <li>         靜岡市葵区御幸町3-21     </li> | 所在地付近の地図を表示       |
| ・XMLファイルを読み込んで地図を表示します。<br>所在から概略の位置を検索して地図を表示します。<br>所在の記載によっては位置が取得できない場合がありますので、<br>その場合は地図の操作で 近傍の地図を表示して座標値を取得<br>してください。                                                                                                    | XMLファイル〈事例〉で地図を表示 |
|                                                                                                    | キャンセル             |

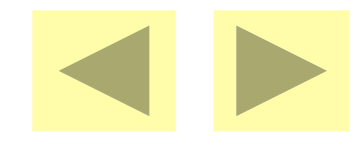

# ファイルの読み込み

| 📲 読み込み、地図表示                                                                                                    |         |
|----------------------------------------------------------------------------------------------------|---------|
| jirei10.txt(平成23年度統一フォーマットファイル[宅地])もしくは、CSVファイルを<br>指定します。CSVファイルはタイトルを「PID」と「所在地」としてください。<br>例)<br>PID,所在地<br>事例A,港区赤坂5-3-2<br>事例B,港区赤坂6-4-2        | ファイルの指定 |
| 、、<br>所在から概略の位置を検索して地図を表示します。<br>jirei10.txtファイルの所在地は市区町村コードと所在、地番のデータを参照します。<br>所在の記載によっては位置が取得できない場合がありますので、その場合は地図の操作で<br>近傍の地図を表示して座標値を取得してください。 |         |
| 所在地の記載に市区町村名が入っていない場合、市区町村名を以下のフィールドに指定してください。<br>jirei10.txtを読む場合は不要です。                                                                             |         |
|                                                                                                    | キャンセル   |

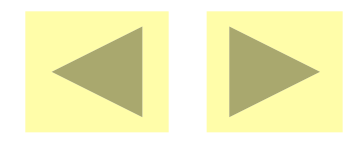

# 座標値の表示とCopy

| MAPクライアント(Version1.0)                                                                                               |                         |
|----------------------------------------------------------------------------------------------------|-------------------------|
| 所在地表示 ファイル入力 距離取得 保存 地図印刷 距離一覧 パラメータ設定                                                                              | 施設追加   〇 属性 〇 地図のみ   終了 |
| 全国     34.97508861111111,138.38596277777776     緯度経度から表示       広域     *中央体育館     東際匠町       1/90万     エムビー     東原位の | 中心に表示                   |
| 1/30万<br>1/15万 Cars 静® し.C.ビル・ ティー 一                                                                                | ID 指定地点                 |
| 1/75000<br>1/21000 顧高 駿府公園 小駿府城跡 光 岡 年<br>日 金 日 日 日 日 日 日 日 日 日 日 日 日 日 日 日 日 日 日                                   | 勝在         静岡市葵区御幸町3-21 |
|                                                                                                    | <b>駅</b> 名              |
|                                                                                                    | 駅方位                     |
|                                                                                                    | <b>駅道路</b>              |
|                                                                                                    | <b>駅直線</b>              |
| 日本銀行・ みずほる 県庁前 家 セブソイレブン・渋谷ビル ス                                                                                     | 公共施設                    |
| ンボール 3静岡 静岡市役所◎ 1 ル・ 日新静岡 の「頭」の                                                                                     | 公共距離                    |
| ◆田敷田                                                                                                    | 商業施設                    |
|                                                                                                    | 商業距離                    |
| タウンコート デザキビル 一切 坂田 ゆみ                                                                                               | その他施設                   |
|                                                                                                    | その他距離                   |
|                                                                                                    | バス停名                    |
| 静岡七間局守                                                                                                    | バス方位                    |
|                                                                                                    | バス道路                    |
| 通大丁目 一世教覚寺 客 一番 一 ●セブンイレガン 大                                                                                        | バス直線                    |
| 8 新通小 一 常磐公園 ー ディー ア サンバレス ー フ 森下公園 @                                                                               | 位置移動                    |
|                                                                                                    |                         |
| 0 200m 川辺変電所 学 1 ネリ オレンジホテル・ パンマトロマ 1000 1000 1000 1000 1000 1000 1000 10                                           |                         |

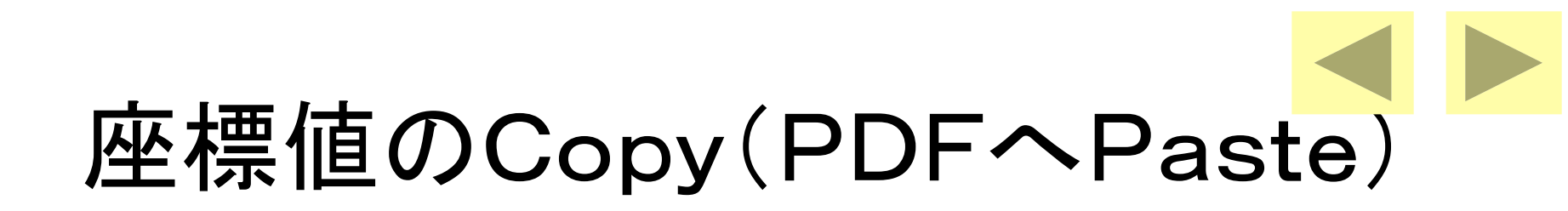

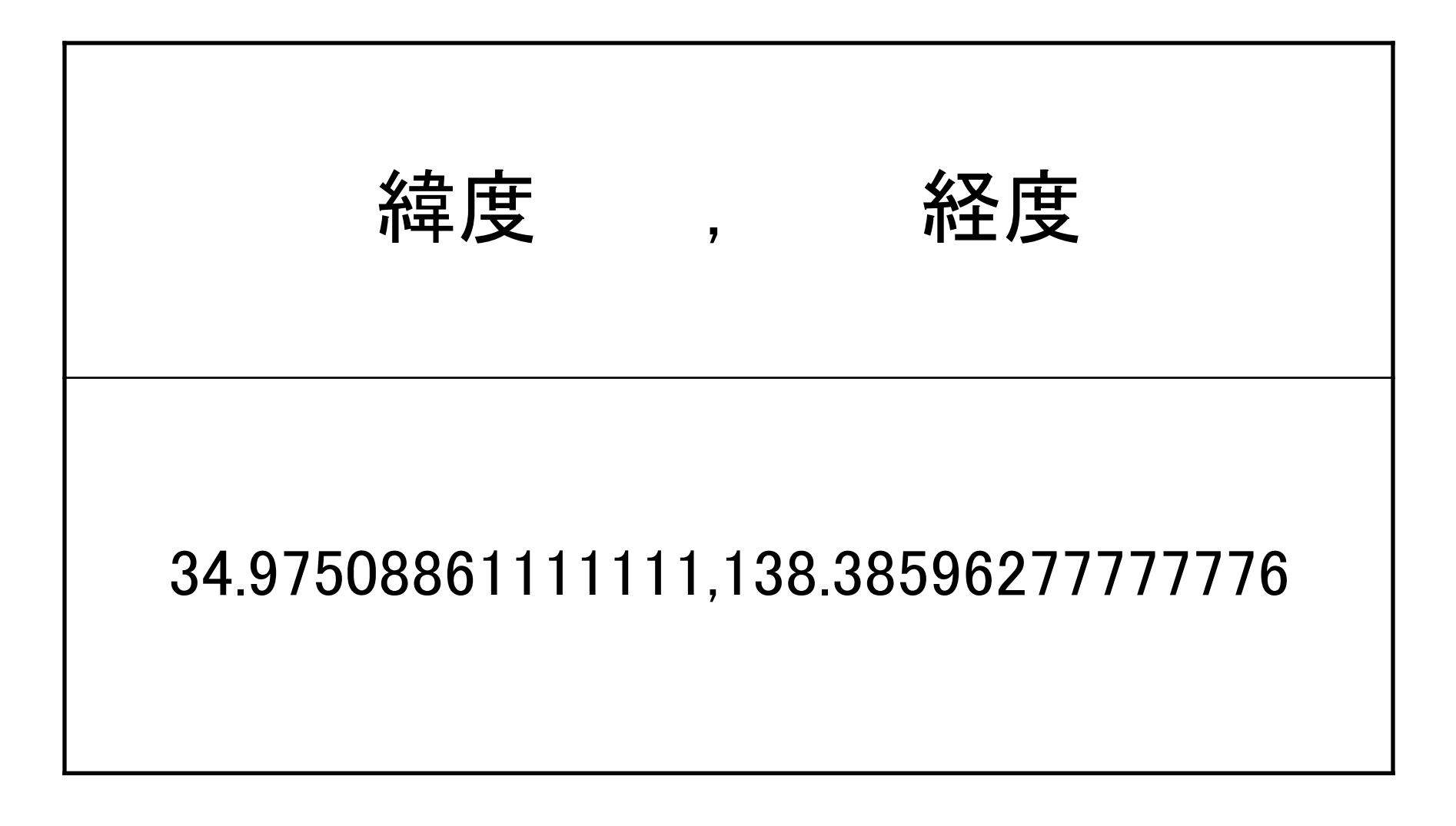

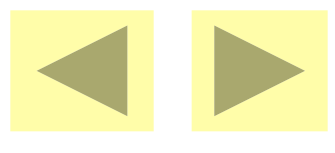

# 距離条件属性の取得

- 最初にパラメータ(取得条件)を設定
- パラメータは市区町村単位で設定・共有
- ・ 駅:表示される最寄り駅一覧から選択
- 公共施設:小学校一覧から選択
- 商業施設:ショッピング施設一覧から選択
- ・その他の施設:一覧から選択
- ・施設追加:名称入力で自由設定が可能

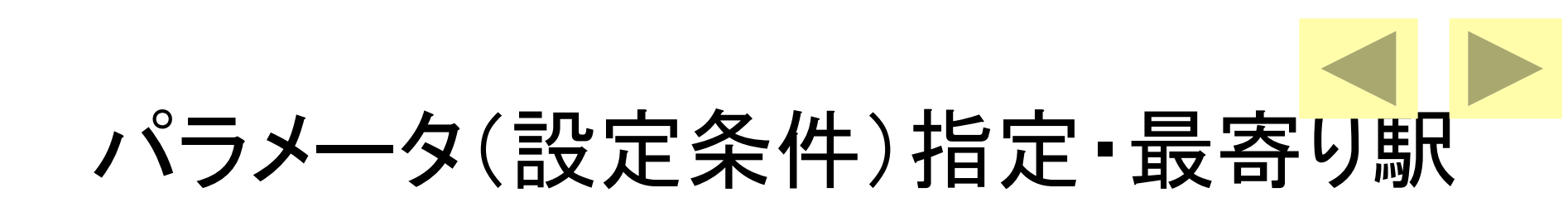

| ■ 距離計算対象の指定(パラメータ設定画面)               |     |
|--------------------------------------|-----|
| ファイルから読み込み ファイルに書き出し 地図に設定 地図から取得    | 閉じる |
|                                      |     |
| 選択する対象をメニューで変更できます。 選択した距離計算対象の施設です。 |     |
| 施設種類 IIII 前岡駅(JR)                    | 全解除 |
| 新静岡駅(静岡鉄道)                           |     |
|                                      |     |
|                                      |     |
| □ 称□□\$\$\$\$\$\$\$\$\$\$\$\$        |     |
|                                      |     |
|                                      |     |
|                                      |     |
|                                      |     |
|                                      |     |
|                                      |     |
|                                      |     |
|                                      |     |
|                                      |     |
|                                      |     |
|                                      |     |
|                                      |     |
|                                      |     |

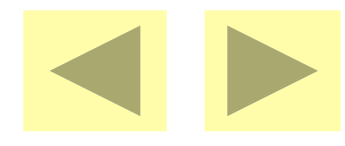

パラメータ・商業施設

| 📲 距離計算対象の指定(パラメー                                                                                                    | タ設定画面)                                                                                                    |      |
|----------------------------------------------------------------------------------------------------|----------------------------------------------------------------------------------------------------|------|
| ファイルから読み込み 中て ファイルに書き出し<br>最寄駅 最寄公共施設 最寄商業施設 最寄その他                                                                                                    | 地図に設定地図から取得施設 最寄バス停                                                                                                    | 閉じる  |
| 選択する対象をメニューで変更できます。                                                                                                    | 選択した距離計算対象の施設です。                                                                                                    |      |
| <ul> <li>施設種類</li> <li>29 ショッピング施設</li> <li>マックスパリュEX新川店</li> <li>エスポット書料岡駅南店</li> <li>マム生鮮市場中田店</li> <li>マム生鮮市場中田店</li> <li>アピタ書料岡店</li> <li>セントラルスクエア書料岡</li> <li>しずてつストア田町丁店</li> <li>ビアゴラフーズコア中田店</li> <li>富士屋中田店</li> <li>パロー大坪店</li> <li>ビデてつストア物制形店</li> <li>書間(伊勢丹)</li> <li>SHZUOKA109</li> <li>しずてつストア新書)(ハレコ店</li> <li>しずてつストア新書)(ハレコ店</li> <li>しずてつストア新書)(ハレシェ店</li> <li>パルシェ</li> <li>アビンストア新書)(ハレシェ店</li> <li>パルシェ</li> <li>マカ井書)(ハレコ</li> <li>オーチョーカドー書)(ハレシェ店</li> <li>オ)(ハレコ</li> <li>マカードマーケットマム大和店</li> <li>スーパーもちづき曲金店</li> <li>しずてつストア素店</li> <li>フードマーケットマム若松店</li> <li>しずてつストア要西店</li> <li>全調加</li> <li>全割除</li> </ul> | <ul> <li>マックスパリュビメ新川I店<br/>エスポット書列部取席店<br/>マム生産作市場中田店<br/>マム生産作市場中田店<br/>マレントラルスクエア書列回<br/>しずてフストア日町店<br/>富工屋中田店<br/>パロー大は平店<br/>しずてフストアが助形店<br/>計解団伊教丹<br/>SHZUOKA109<br/>しずてフストア新書回センター店<br/>ナチュラルハウス書列回パルコ店<br/>しずてフストア新書回センター店<br/>オチョーラルバウス書列回びルジェ店<br/>パルシェ<br/>ストア番目面店<br/>計解団パルコ<br/>イトーヨーカドー書列岡店<br/>フードマーケットマム大和店<br/>スーパーもあづき曲色店<br/>しずてつストア長谷通り店<br/>しずてつストア長谷通り店<br/>しずてつストアを登通り店<br/>しずてつストア子餐3通り店<br/>しずてつストア子で支東店<br/>しずてつストア子で支東店</li> </ul> | 全角罕除 |

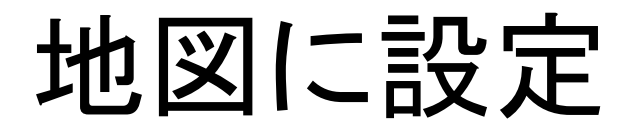

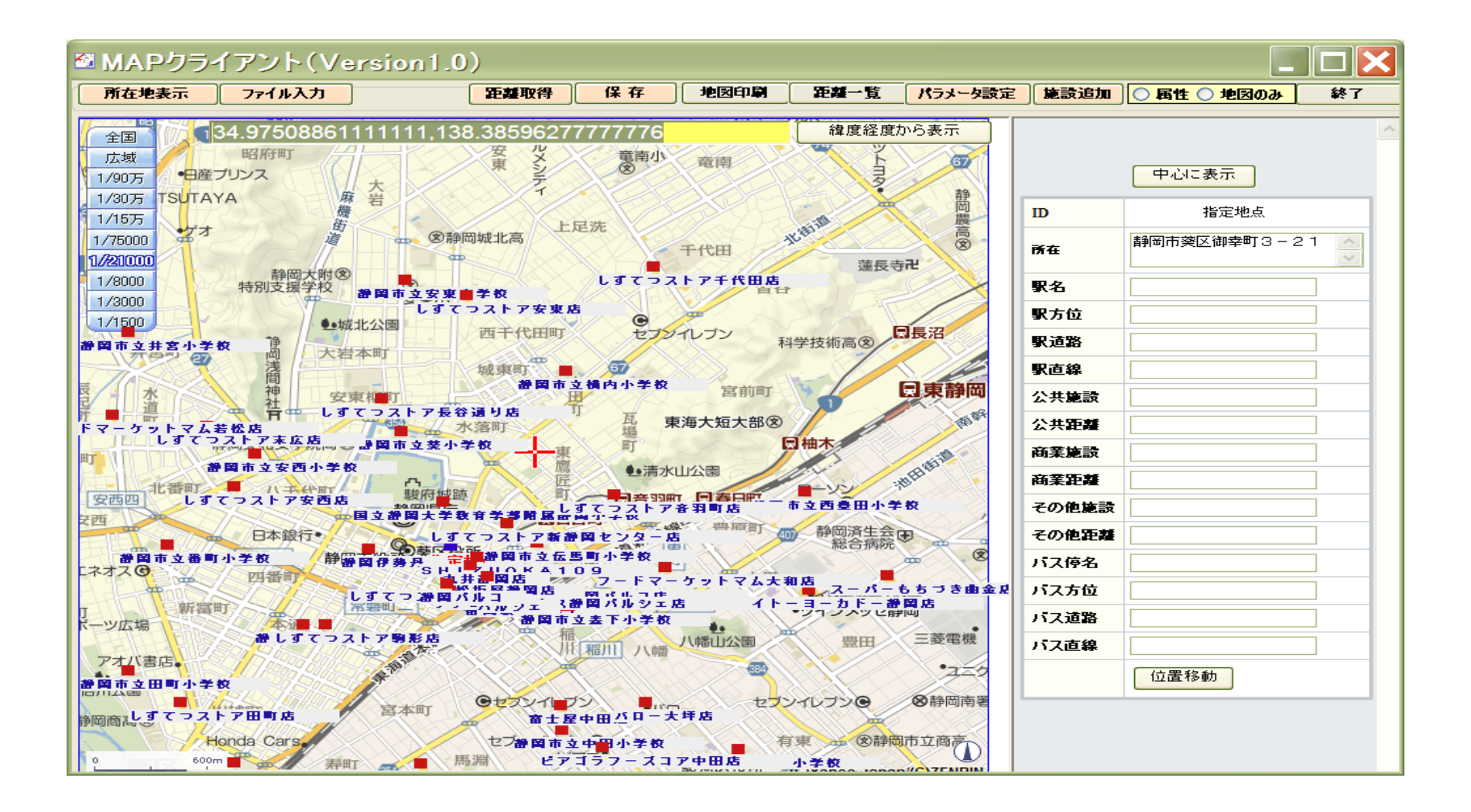

#### 距離条件属性の取得 (取得条件はYahoo・Apiによる:NAVI)

| 🏜 MAPクライアント(Version1.0                                                                                        | )                    |         |                 |                                         |         |              |             |    |
|----------------------------------------------------------------------------------------------------|----------------------|---------|-----------------|-----------------------------------------|---------|--------------|-------------|----|
| 所在地表示 ファイル入力                                                                                                  | 臣離取得                 | 保存      | 地図印刷            | 距離一覧                                    | パラメータ設定 | <b>施</b> 設追加 | ◎ 属性 ○ 地図のみ | 終了 |
| 全国 警察本部 34.97508861111111,138                                                                                 | 3.38596277           | 777776  |                 | 緯度経度は                                   | いら表示    |              |             | ~  |
| 広域 セブンイレブン                                                                                                    |                      | B       | LETTL           | * 1                                     | る動産化    |              |             |    |
| 1/90万                                                                                                    | - ALANINA -          | ુ ♥ ા   | すてっえトア          | 新静岡センター                                 | 店       |              | 中心に表示       |    |
| 1/15万 駿府町                                                                                                    |                      | 加番稲荷神社  | C               | ・渋谷ヒル                                   | 0-2     | ID           | 指定地点        |    |
| 1/75000 追手町 地入口・セザ                                                                                            |                      |         |                 | A                                       | 井上商店    | 所在           | 静岡市葵区御幸町3-2 | 1  |
|                                                                                                    | $\exists$ 駅 $\sigma$ | )取省     | ₽Roc            | ゖを表                                     | 示       | 駅名           | 静岡駅(JR)     |    |
| 1/1500 安藤ビル・                                                                                                  |                      |         |                 |                                         |         | 駅方位          | 南東          |    |
| 指定地点(サート                                                                                                    | 7.1.5                |         | 9               | •IMCE/L                                 |         | 駅道路          | 57          | 5  |
|                                                                                                    | 8-2                  | 這番屋C    | マイホテル竜宮         | <ul> <li>ホテルアーバン</li> <li>静岡</li> </ul> | *       | 駅直線          | 45          | 2  |
| 静岡8 やマザキ                                                                                                    |                      |         | -14             | 12-13 石華会                               | 司馬医院    | 公共施設         | 国立静岡大学教育学部附 | 雇  |
|                                                                                                    |                      | KA109   | 12玉黍3           | Ŧ                                       |         | 公共距離         | 31          | 0  |
| <b>に服町2</b>                                                                                                   |                      | rEIL:   | 5               | 殖産静岡ビ                                   | 11. ·   | 商業施設         | SHIZUOKA109 |    |
| 実服町 単 3 3 4                                                                                                   | 九井静岡店                |         | 静ル・シー           | G APHT                                  | 2777    | 商業距離         | 16          | 1  |
| 副ビル 明日の日に 小谷神社                                                                                                | •鈴与御幸                | HTCH JU | LI<br>ILF       | Till CO                                 | 0       | その他施設        |             |    |
| 酸酸シント・ダイヤ静岡ビル                                                                                                 | · *                  | 松坂屋     |                 | See .                                   |         | その他距離        |             |    |
|                                                                                                    |                      | 公坂屋静岡店  |                 | 0                                       |         | バス停名         |             |    |
|                                                                                                    | ヨバルコ店                |         | - ホテルアソミ        |                                         |         | パス方位         |             |    |
| シストップ ● 「「「「「」」」 「「」」 「「」」 「「」」 「「」」 「」」 「「」」 「」」 「」」 「」」 「」」 「」」 「」」 「」」 「」」 「」」 「」」 「」」 「」」 「」」 「」」 「」」 「」」 | . Com                | ・静岡駅北口  |                 |                                         |         | バス道路         |             |    |
| B和町<br>                                                                                                    |                      | 10 10   | シナチュラル          | ハウス静岡パル                                 | シェ店     | バス直線         |             |    |
| の ガキ 酸素                                                                                                    | A CONTRACTOR         | 黒金町     | ルシェ<br>新国駅 (JR) |                                         |         |              | 位置移動        |    |
|                                                                                                    | 6                    | 11/1    | 日静岡             |                                         |         |              |             |    |
|                                                                                                    |                      |         | 29-1            | suba la                                 |         |              |             |    |

# 保存した座標値と属性(Copy可)

| 4 | MAPクライアント(Version1.0) |                         |              |         |     |      |      |           |     |                |               |             |    |              | X   |               |    |                    |                     |   |
|---|-----------------------|-------------------------|--------------|---------|-----|------|------|-----------|-----|----------------|---------------|-------------|----|--------------|-----|---------------|----|--------------------|---------------------|---|
|   | 所在                    | :地表示 ファイルス              | <u>לו לו</u> | 立置設定    | 距離取 | 得    | 保有   | 7 地図印刷    | 距離  | <u>一覧 パラメ-</u> | · <b>火設</b> 定 | <b>施設追加</b> | 0  | <b>禹性 ()</b> | 地図の | <mark></mark> | 終了 |                    |                     |   |
|   | No                    | PID                     | 所在地          | 最寄駅     | 方位  | 道路   | 直線   | 公共施設      | 距離  | 商業施設           | 距離            | その他施設       | 距離 | バス停          | 方位  | 道路            | 距離 | 緯度                 | 経度                  | ^ |
|   | 1                     | <u>1110621201_60459</u> | 藍川町          | 岐阜駅(JR) | 南西  | 1719 | 1403 | 岐阜市立明徳小学校 | 728 | 岐阜タカシマヤ        | 630           |             | 0  |              |     | 0             | 0  | 35.420488333333333 | 136.76415472222223  |   |
|   | 2                     | <u>1110621201_60460</u> | 美江寺町         | 岐阜駅(JR) | 南   | 1926 | 1765 | 岐阜市立明徳小学校 | 233 | 岐阜タカシマヤ        | 766           |             | 0  |              |     | 0             | 0  | 35.42521472222222  | 136.759466666666667 |   |
|   |                       |                         |              |         |     |      |      | •         |     | ,              |               |             |    |              |     |               |    | '<br>              | '<br>               |   |
|   |                       |                         |              |         |     |      |      |           |     |                |               |             |    |              |     |               |    |                    |                     |   |

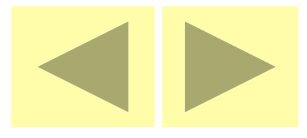

#### Map Client II

「Map Client II の機能」

- ・作成した事例地データや標準地データを読み
   込んで地図に表示する。
- 標準地のメモ価格を表示して、価格の均衡を 検討する。
- 事例地の位置修正も可能。

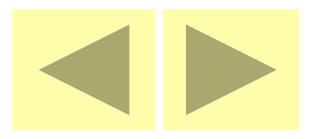

# 作成した事例地データの読み込み

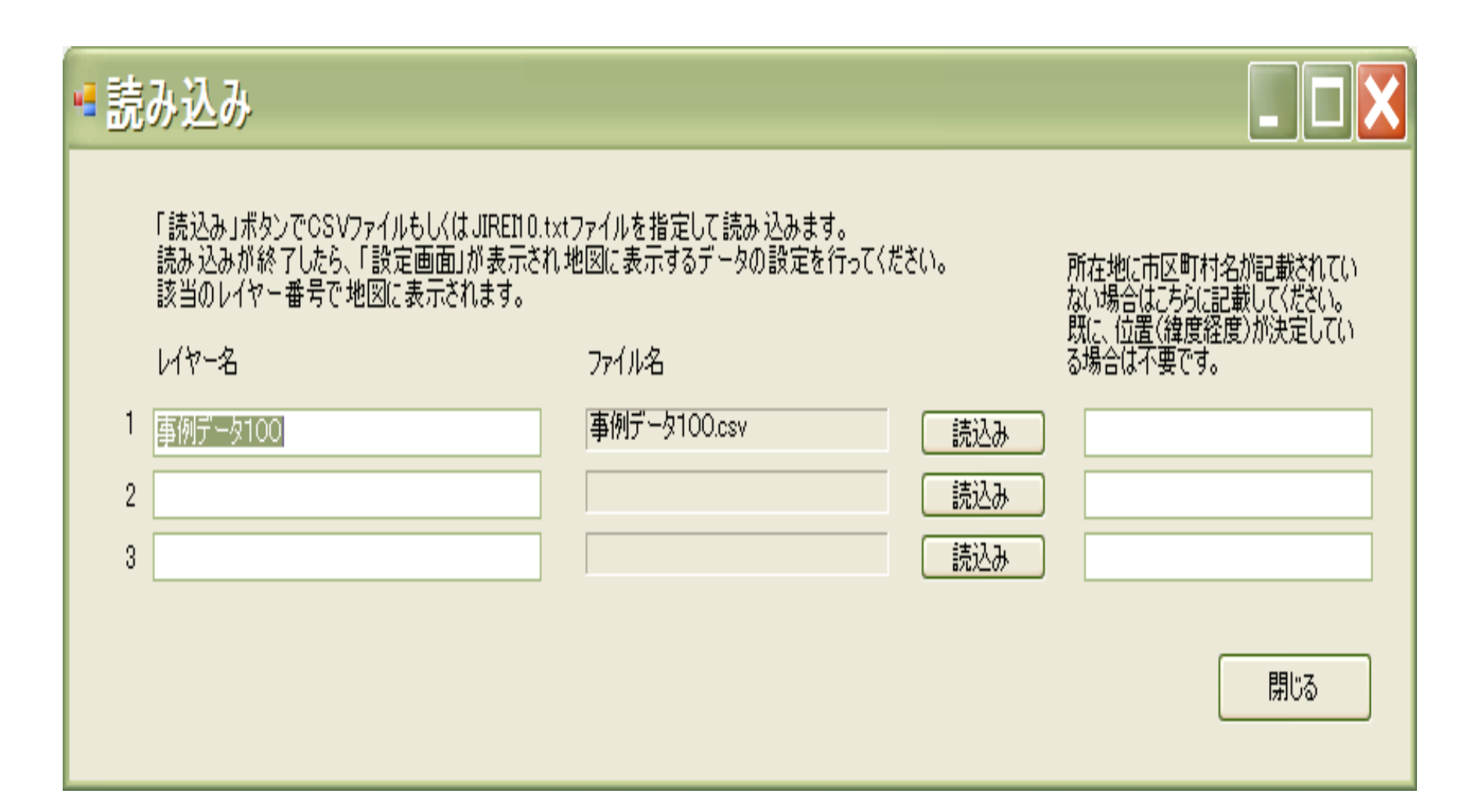

#### 読み込んだ事例等の表示・MapClient2

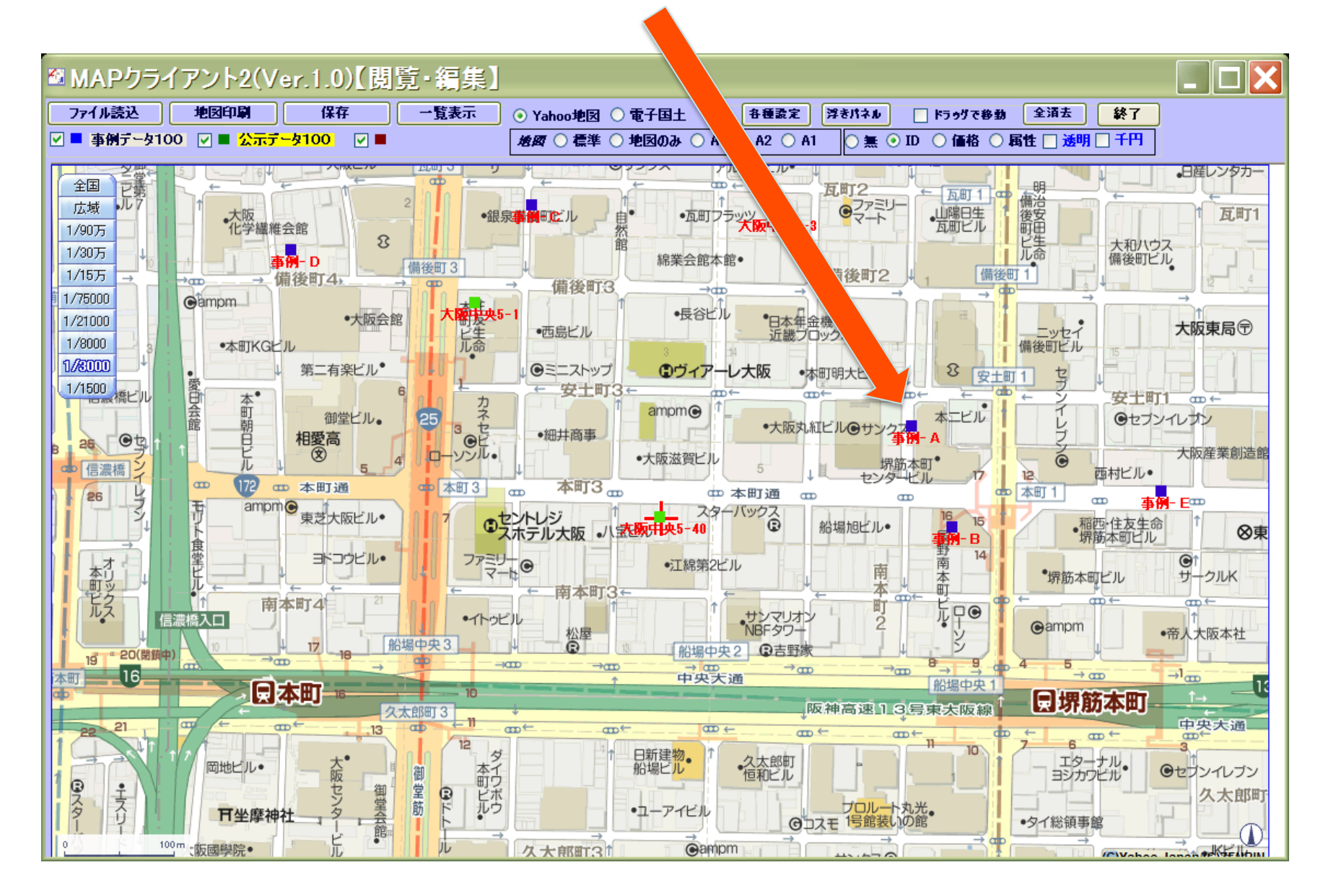